## Mode d'emploi du logiciel LATIS PRO

### I. Les variables

• Menu « Traitements », puis « Tableur », ou cliquer sur <u>l'icône.</u>

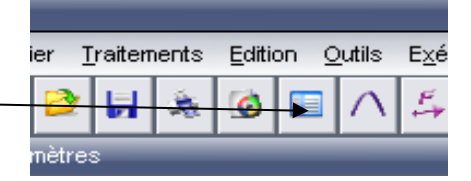

- 1. <u>Création d'une variable :</u>
- ✓ Menu « Variables », puis « Nouvelle».

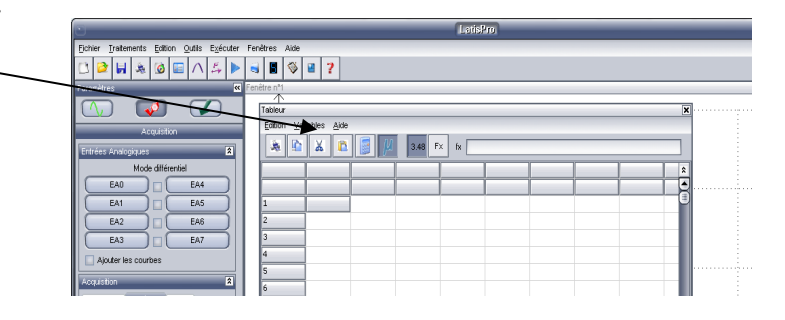

- ✓ Remplissez les champs « Nom» et « unité » de la nouvelle fenêtre qui s'ouvre.
- ✓ Choisir le style croix (+) →

| Var         |         |         |
|-------------|---------|---------|
|             |         |         |
|             |         |         |
| Affichage   |         | ОК      |
| Style 🕨 🔨 🖉 | Couleur |         |
| -           |         | Annuler |
|             |         | Annaler |

2. <u>Effectuer des calculs avec les variables :</u> Le tableur fonctionne comme un tableur classique.

| Tableur<br>Edition ⊻a | riables <u>A</u> ide |     |          |           |       |   | Affichage |
|-----------------------|----------------------|-----|----------|-----------|-------|---|-----------|
| *                     | X 🗈                  | J I | 1 3.48 F | Fx fx =C* | vol 🗲 |   | formules  |
|                       | С                    | vol | n        |           |       | - |           |
| 1                     | 1                    | 0,1 | 0,1      |           |       |   |           |
| 2                     | 2                    | 0,2 | 0,4      |           |       |   |           |

#### II. Tracer des courbes

1. Tracé d'une courbe

Pour faire apparaître la zone de graphique cliquer sur l'icône -

- Choix de l'ordonnée : cliquer sur la variable voulue puis la faire glisser à côté de l'axe des ordonnées.
- Choix de l'abscisse : cliquer sur la variable voulue puis la faire glisser **sous** l'axe des abscisses.
- Pour supprimer une courbe en ordonnée, faire un clic droit sur la courbe et choisir retirer.
- 2. Mise en forme d'un graphique

Faire un clic droit sur la fenêtre puis cliquer sur « calibrage »

# III. Modéliser une courbe

• Menu « Traitements » puis « Modélisation ».

Dans la nouvelle fenêtre, faire glisser <u>l'équation</u> dans la zone « Glisser la courbe source ici ». Cliquer sur « Choisir le modèle » puis sur « Calculer le modèle ».

Pour faire apparaître l'équation de la courbe et le coefficient de corrélation cliquer ici

En faisant un clic droit sur le graphique, il est possible d'accéder à différentes fonctions telles que le réticule, la méthode des tangentes...

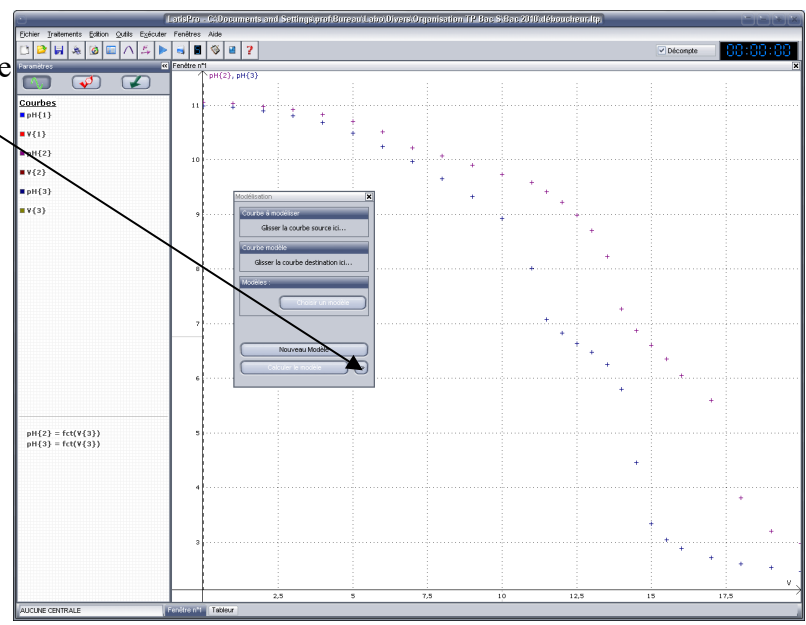

## IV. Pour une acquisition en mode Temporelle

|        | Acquisitio                | n      |       | * |  |  |  |
|--------|---------------------------|--------|-------|---|--|--|--|
| ns     | Temporelle Pas à pas XY   |        |       |   |  |  |  |
| ıt     |                           | Points | 500   |   |  |  |  |
|        |                           | Te     | 30 µs |   |  |  |  |
| ints). |                           | Total  | 15 ms |   |  |  |  |
| ılé    | Périodique Nb. périodes 3 |        |       |   |  |  |  |
| ité)   | Déclench                  | *      |       |   |  |  |  |
|        | Source                    | UC (EA | 0)    | ~ |  |  |  |
|        | Sens                      | Montan | t     | ~ |  |  |  |
|        | Coul                      |        |       |   |  |  |  |

1. Connecter les différents dipôles à l'interface. Attention ! Utiliser dans l'ordre les bornes EA0, EA1...

2. Activer les entrées analogiques (EA0, EA1...) à acquérir en validant leurs boutons respectifs. Elles apparaissent sur l'axe des ordonnées.

3. Remplir ensuite les paramètres d'acquisition : nombre de points (Points), durée de l'acquisition (Total). Le temps d'échantillonnage (Te) est calculé automatiquement.

- 4. Régler le déclenchement.
- a) Désigner la source de déclenchement : l'une des entrées EA0, EA1...
- b) Choisir le sens : montant ou descendant.

c) Désigner le seuil du déclenchement. (Attention ! Ne pas oublier l'unité)

5. Acquisition : appuyer sur la touche F10 ou cliquer sur 上